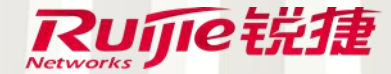

# 合作互动,在智慧教室

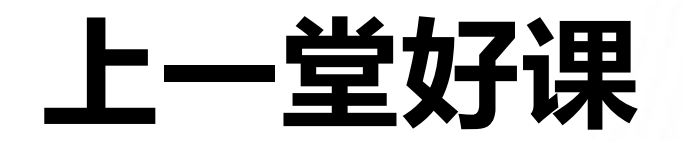

## ——学生端

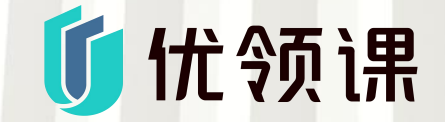

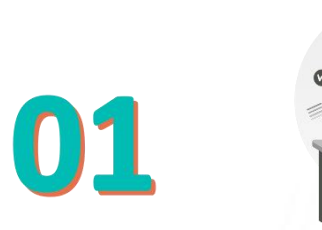

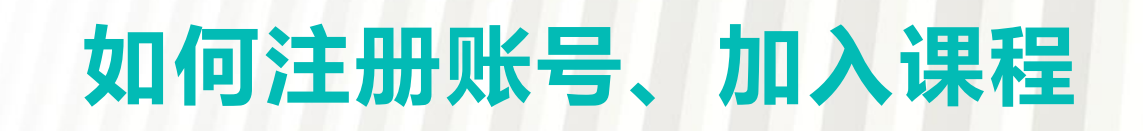

#### 如何注册账号,认证到学校

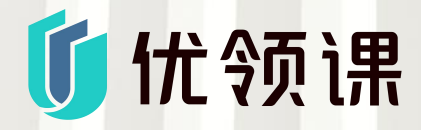

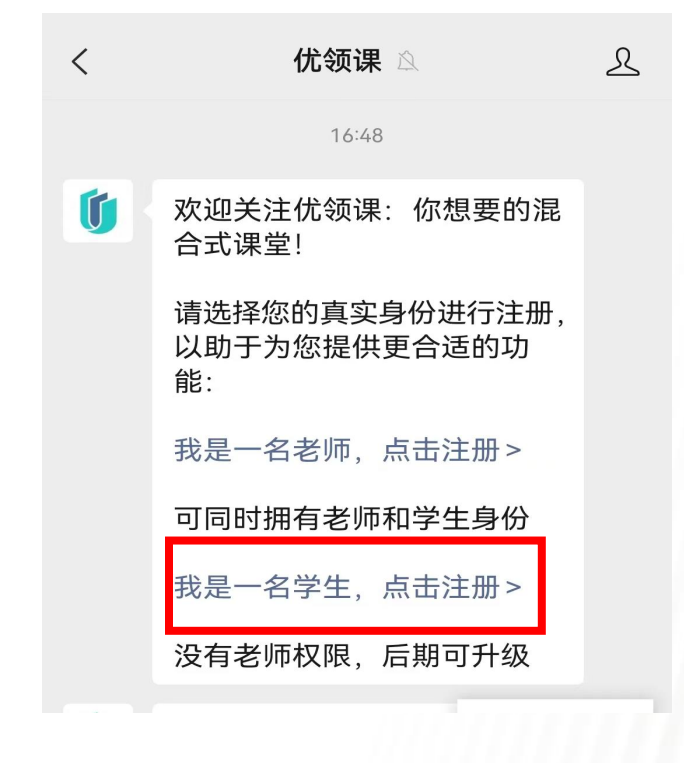

| 找定一百子         | 生,点击注          | .777 > |   |
|---------------|----------------|--------|---|
| 没有老师权         | Q限,后期可         | 升级     |   |
| 如果您已在<br>绑定微信 | Eweb端注册        | 消息     |   |
| 点击绑定微         | <b>汝信 &gt;</b> | 个人中心   | 2 |
|               | - [            | 身份认证   | Œ |
|               |                | 远程听说   | 果 |
|               |                | 助手下载   | 鈛 |
| 课程            | 督导巡课           | = 更    | 多 |
|               |                |        |   |

北日 夕兴开 上十六回

关注"优领课"微信公众号, 在微信公众号中点击更多,选选择"我是一名学生,点击注册" 择"身份认证"

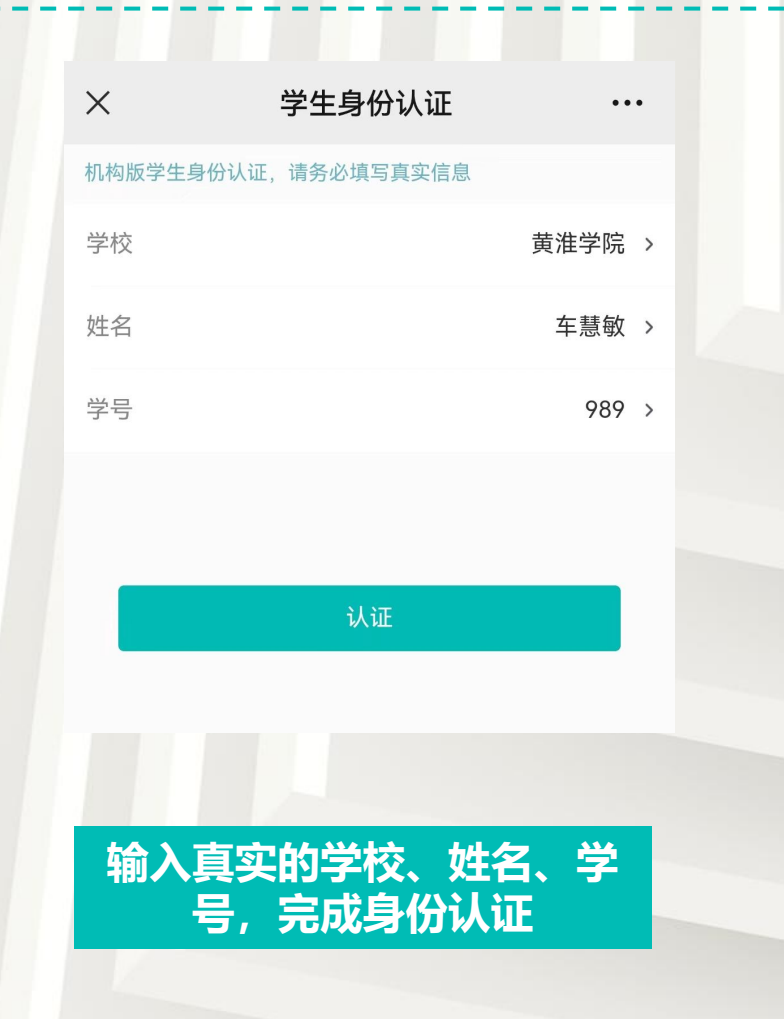

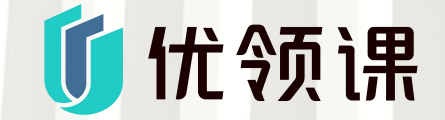

## 课前:加入课程、完成课前任务

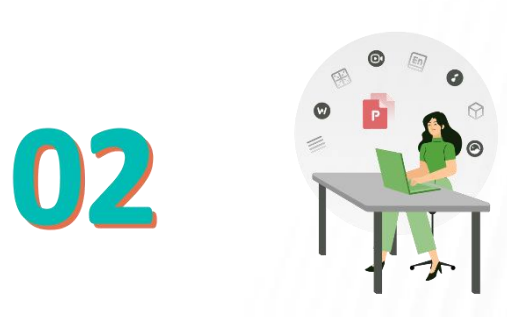

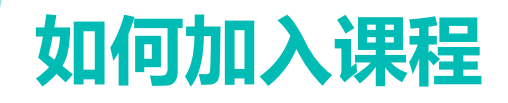

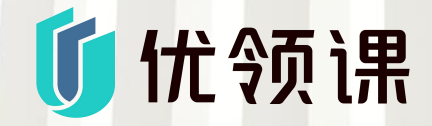

#### 需加入课程,才可获取课程相关学习资料、参与课程的课堂互动,更好的学习课程。

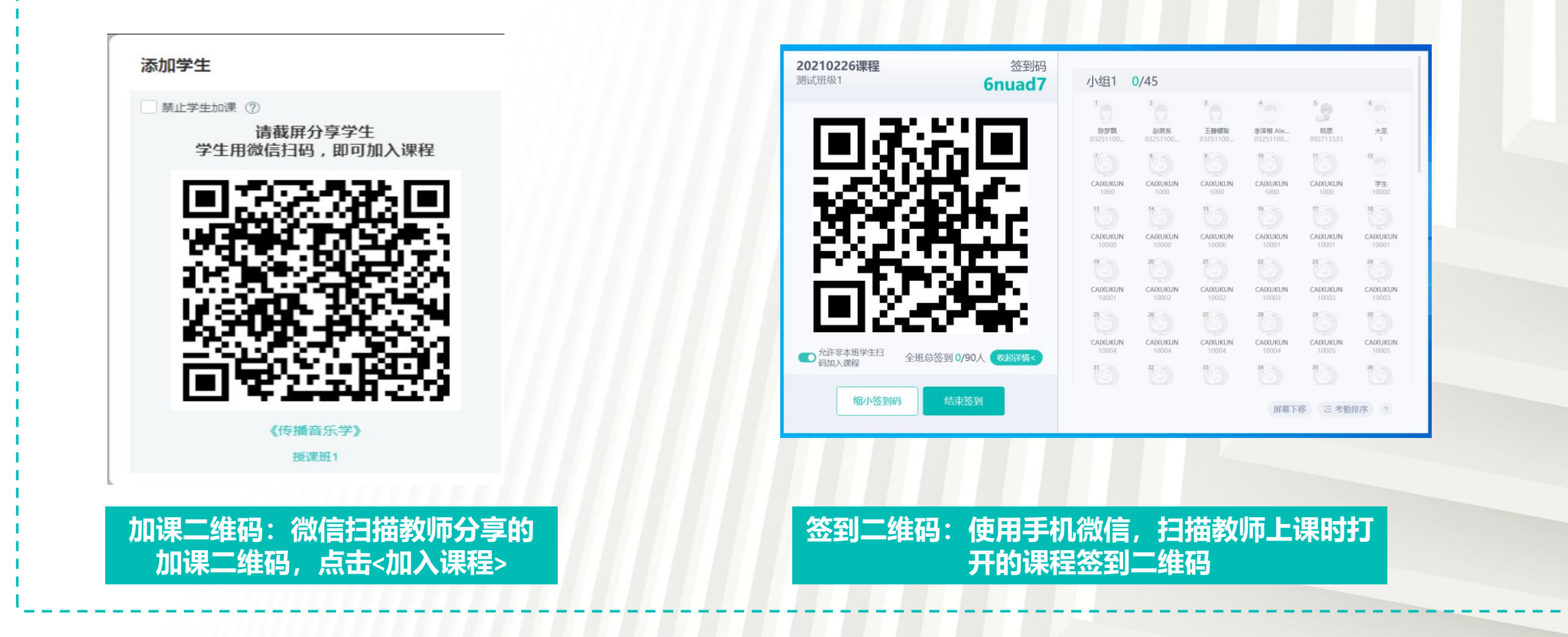

### 如何加入分组

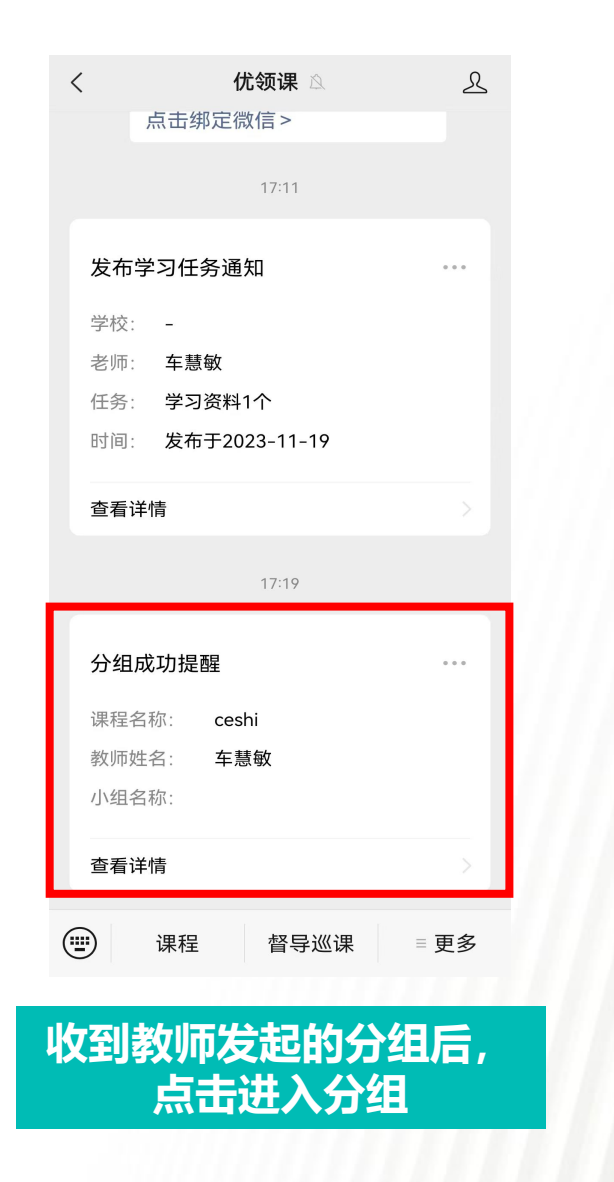

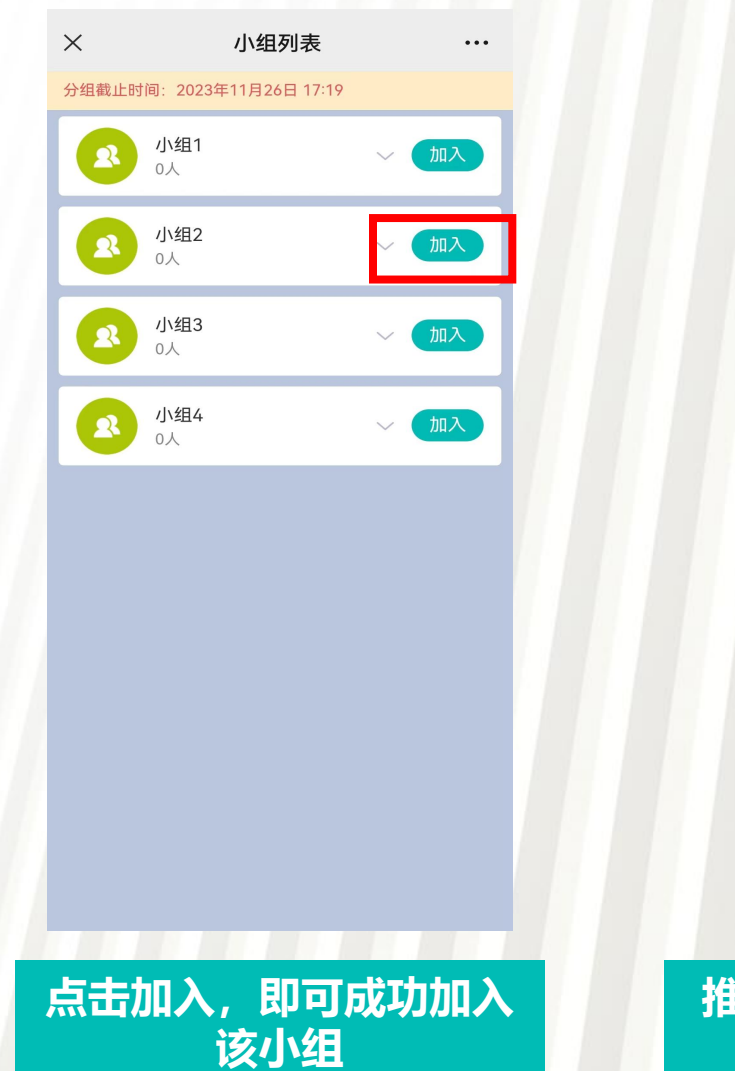

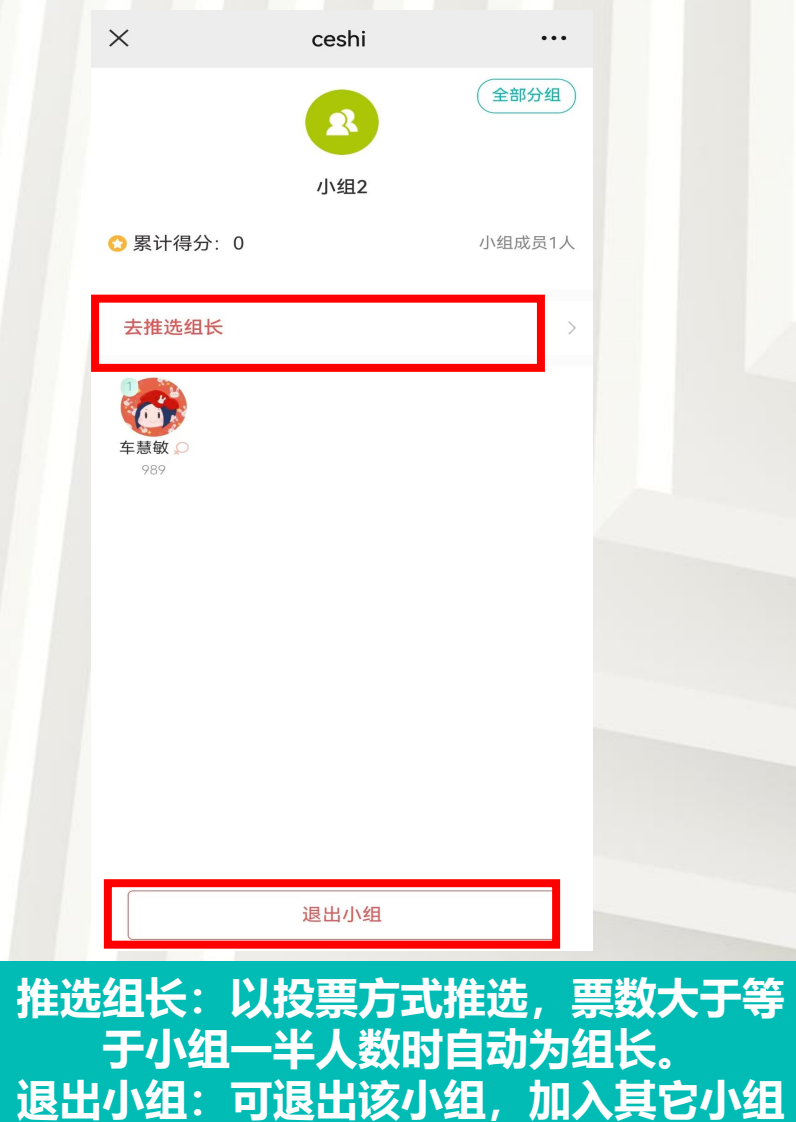

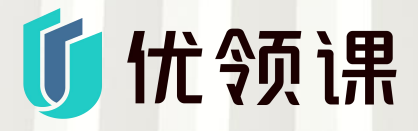

#### 如何完成课前任务

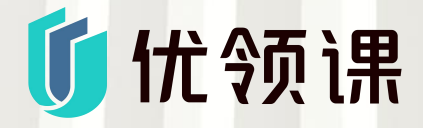

...

文本说明

2

我的

... 99+

消息

28

待学习

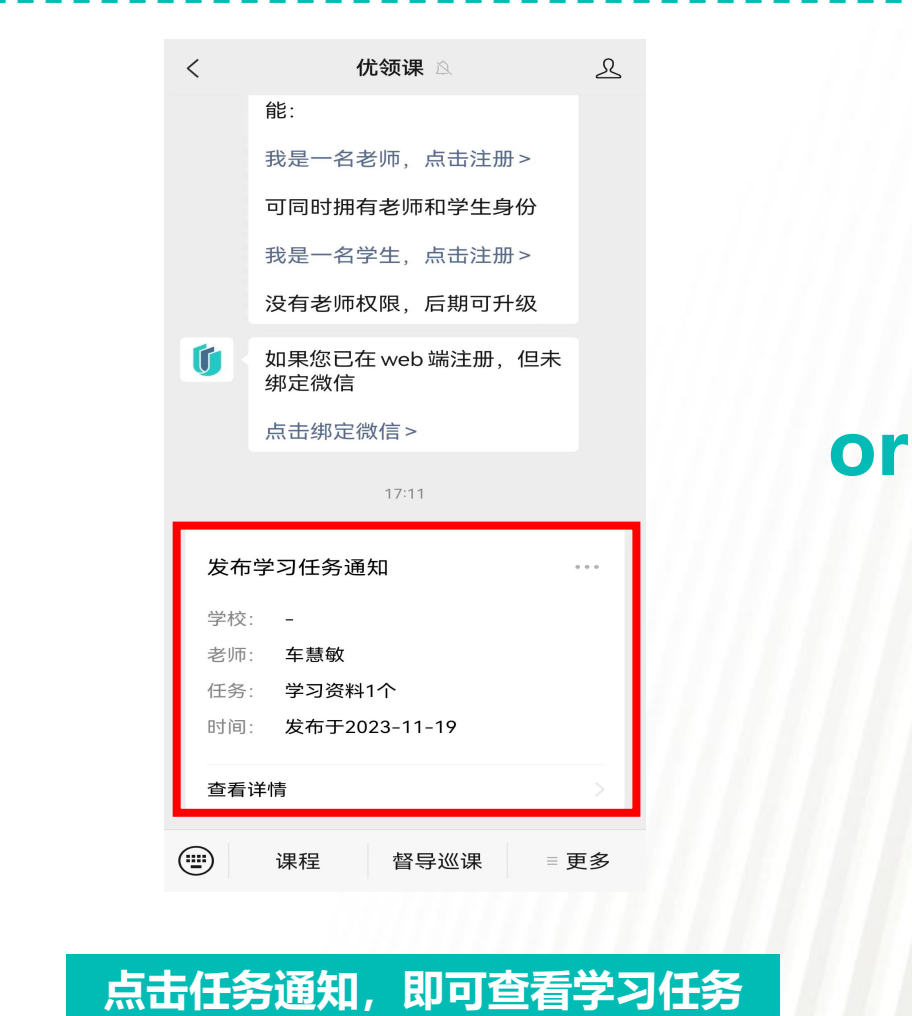

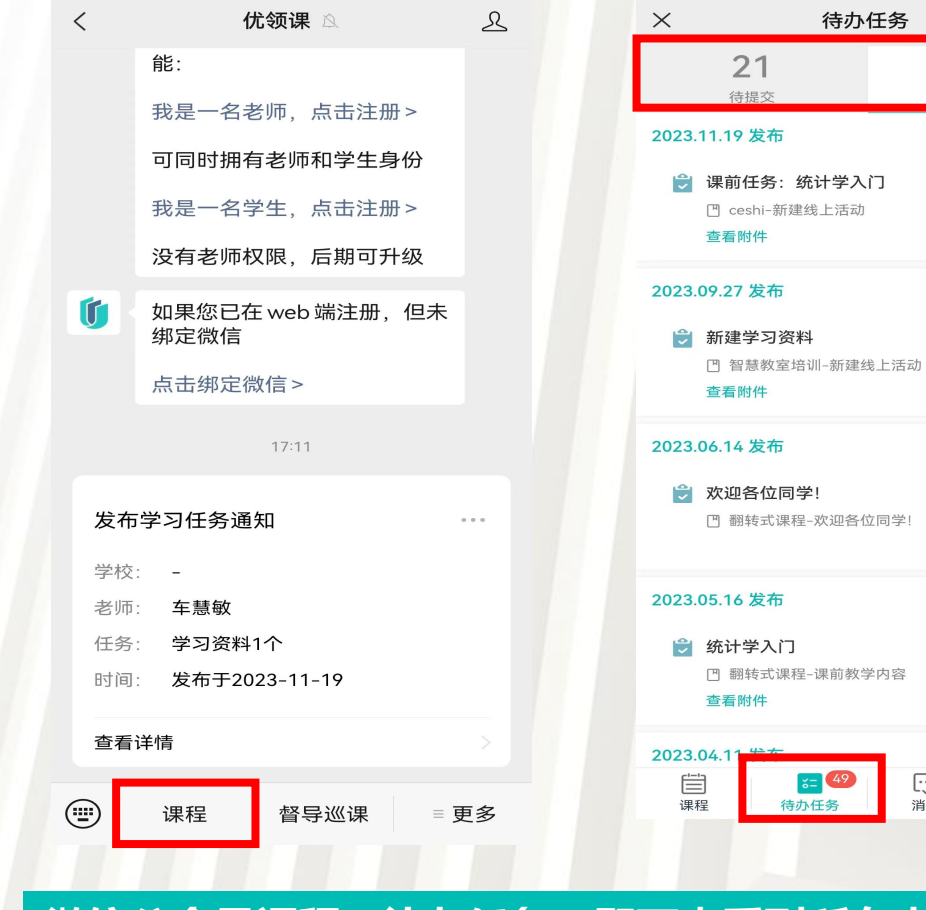

微信公众号课程—待办任务,即可查看到所有未完成任务

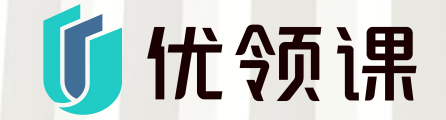

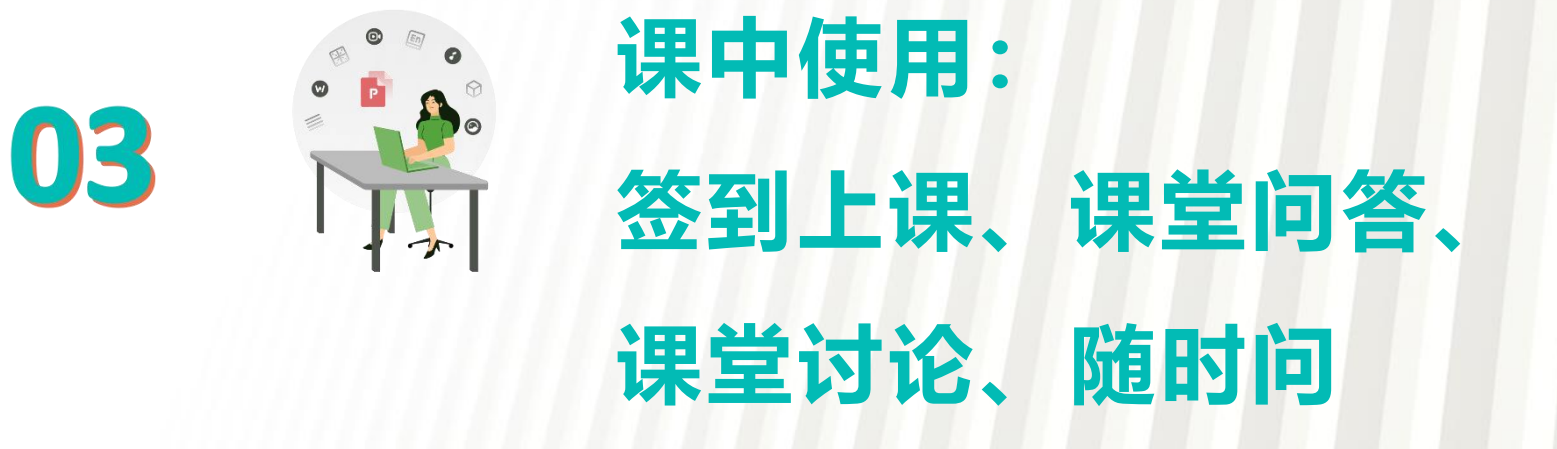

如何签到

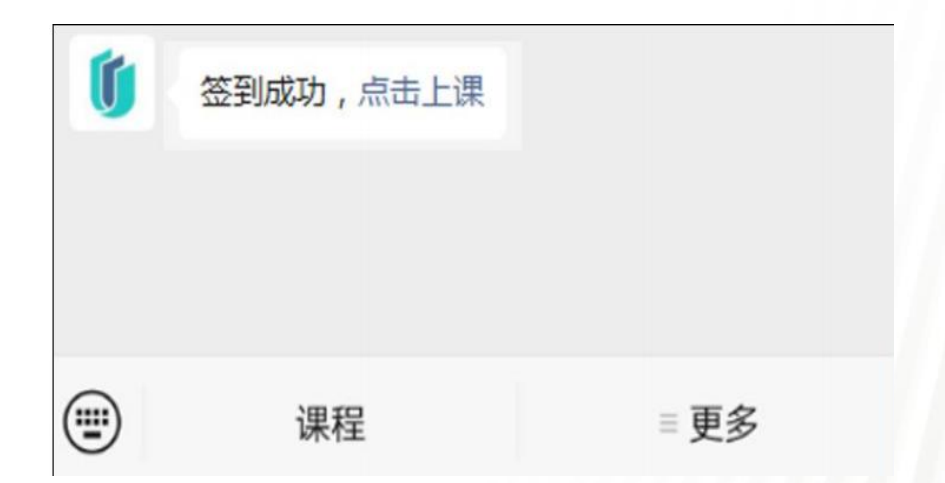

微信扫描教师开启的签到码, 即可签到成功

| est                               |                       |
|-----------------------------------|-----------------------|
| 本节课得分<br><b>0</b> 分               | 课程累计得分<br><b>0</b> 分  |
| 🚴 加入小组                            | >                     |
| 随时问                               | 教学内容 >                |
| What's on your mind<br>现在的想法/问题是… | <b>送</b><br>线上活动 课堂活动 |

#### 点击开始上课,进入上课界面

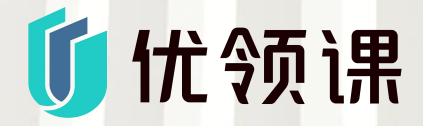

|--|

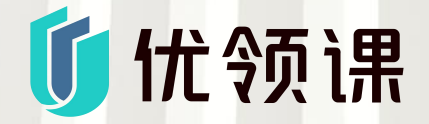

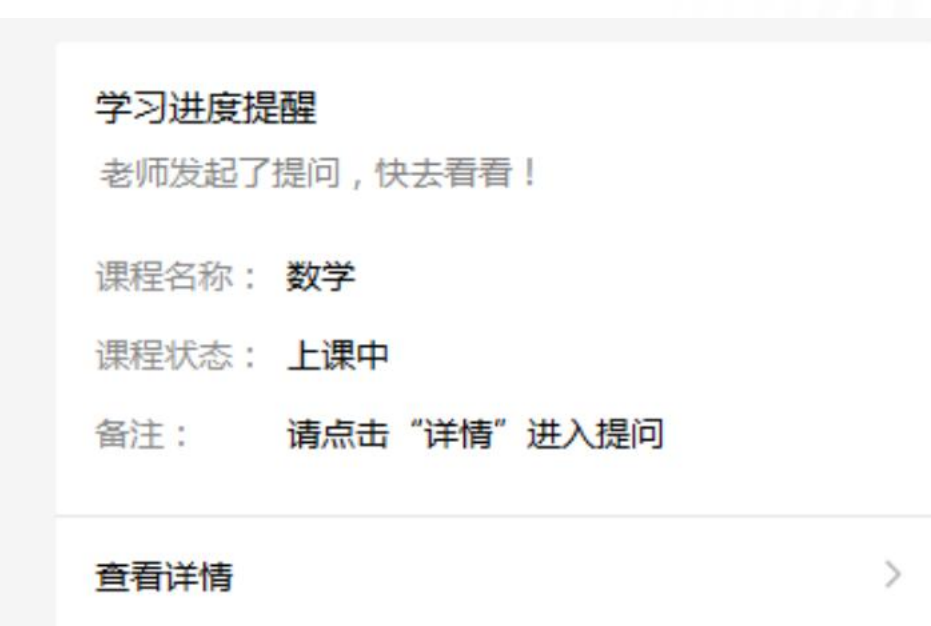

教师发起答题时,学生点击进入答题

界面,进行答题

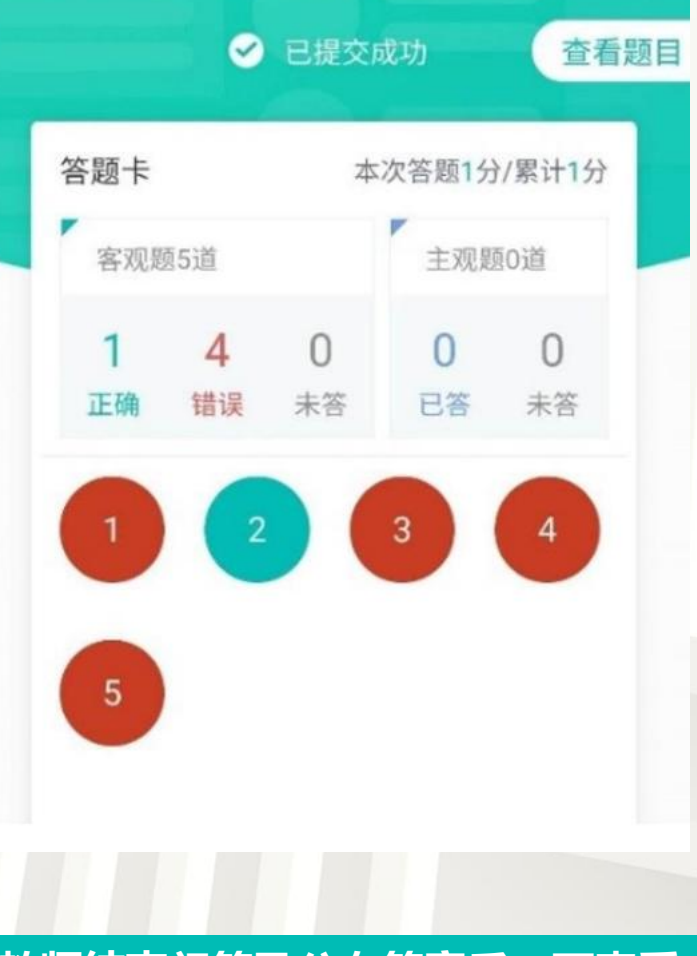

教师结束问答及公布答案后,可查看 正确答案及答题情况

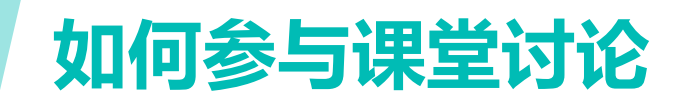

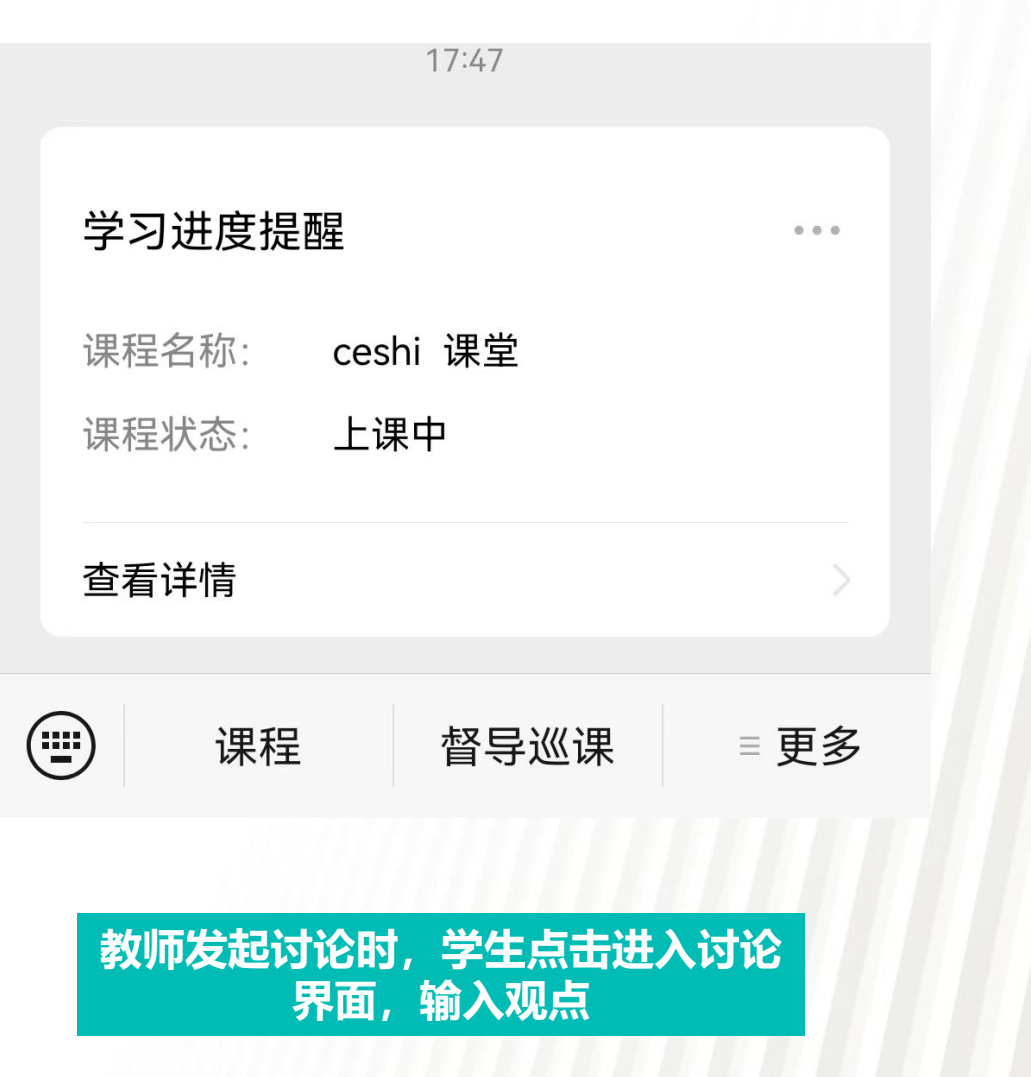

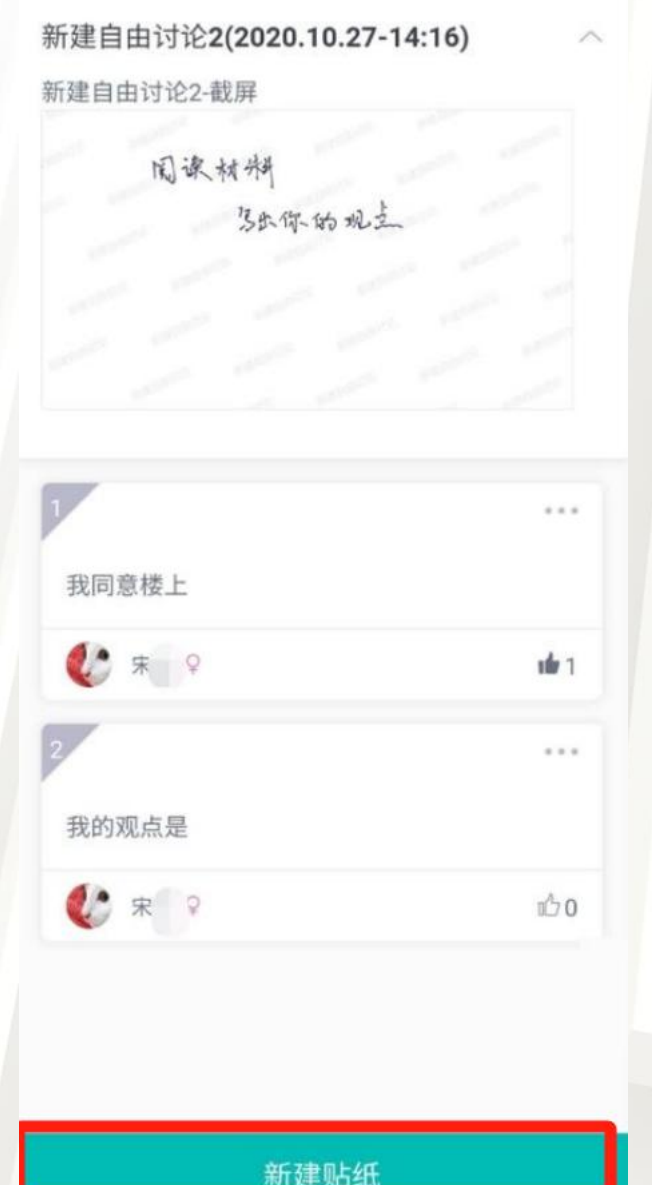

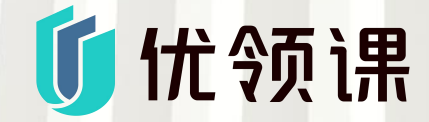

点击<新建贴纸>, 输入发言内容,或选择 图片作为附件, 点击<贴上>,完成发言

### 如何进行随时问

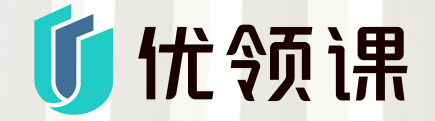

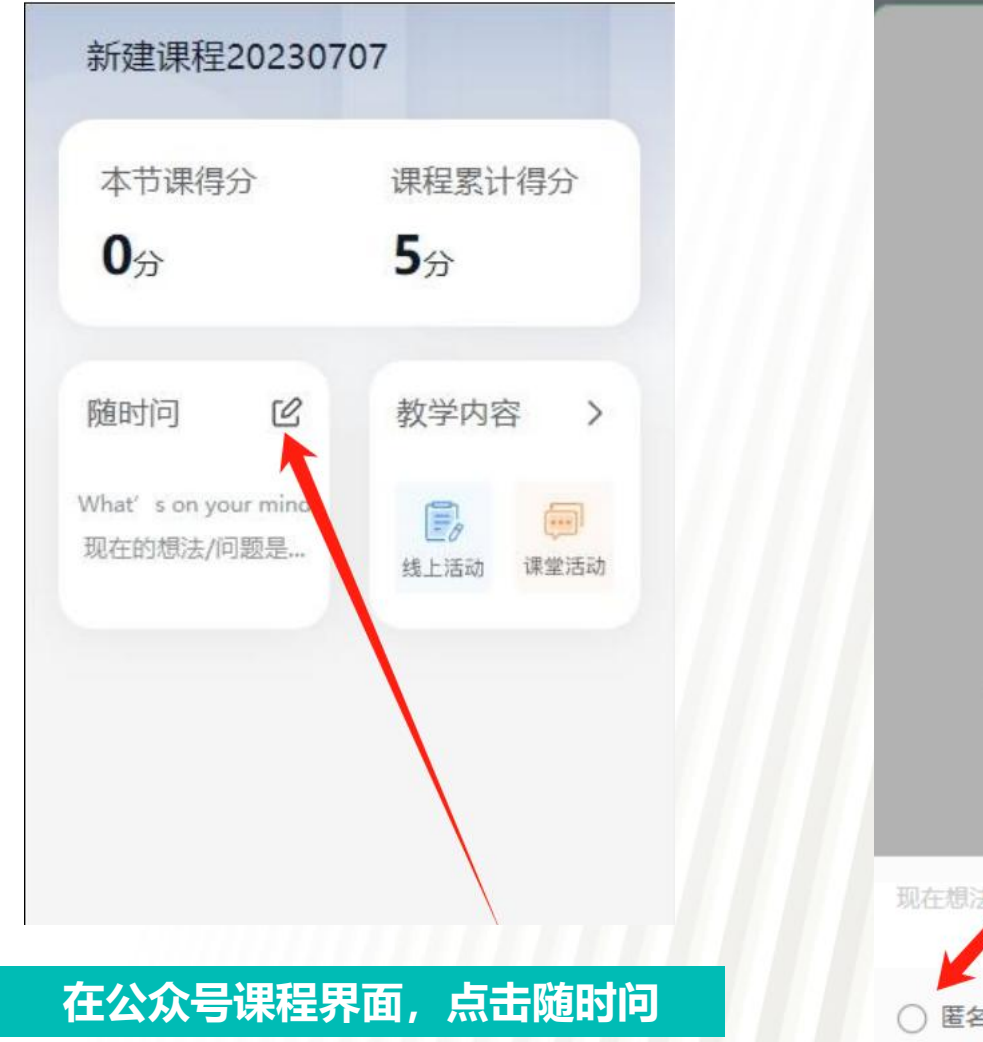

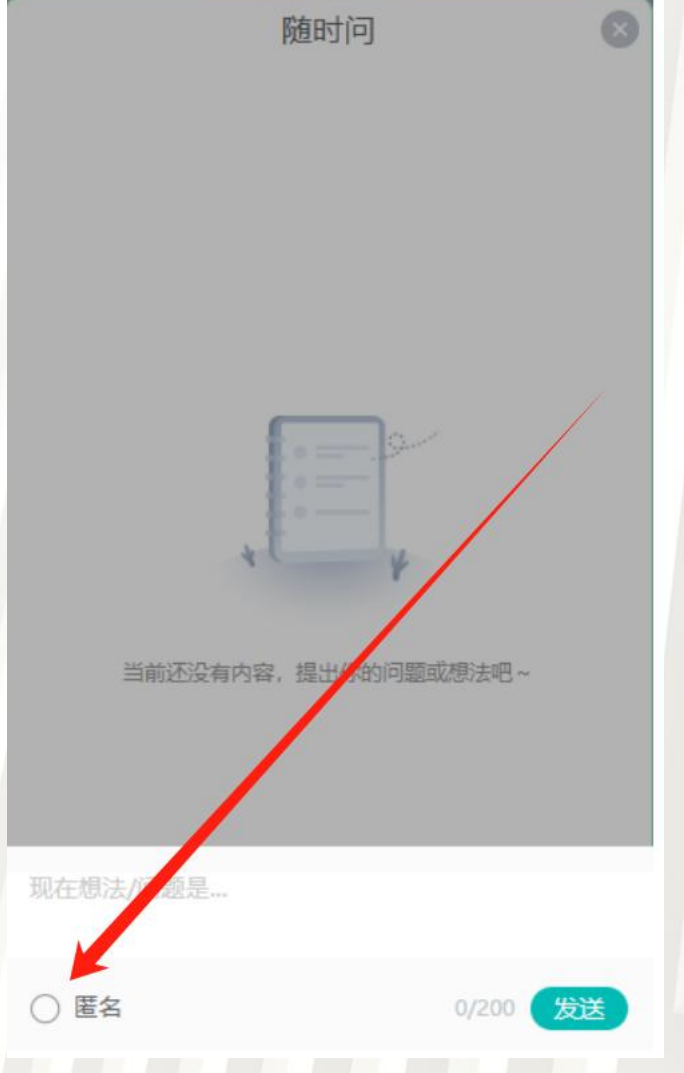

新建课程20230/0/

输入想法或问题, 选择是否匿名,点击<发 送> 教师即可看到学生提问 情况

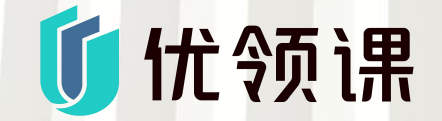

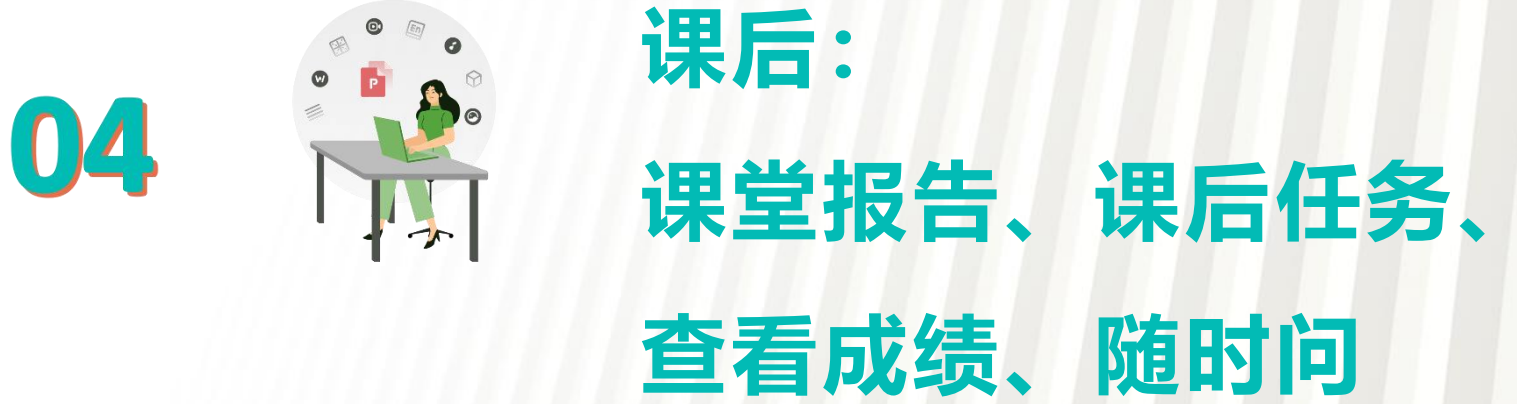

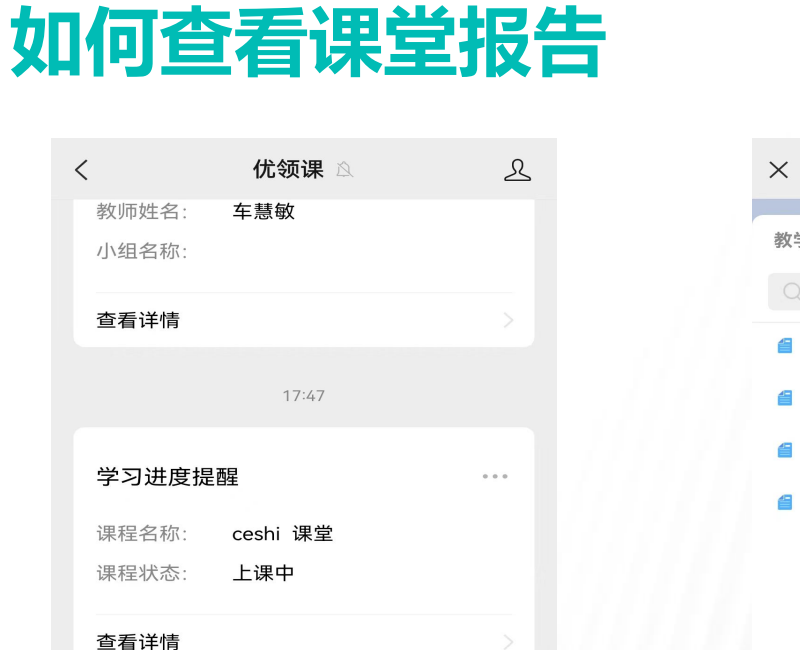

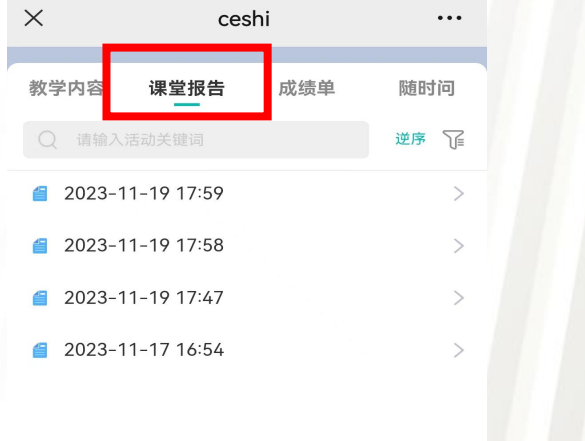

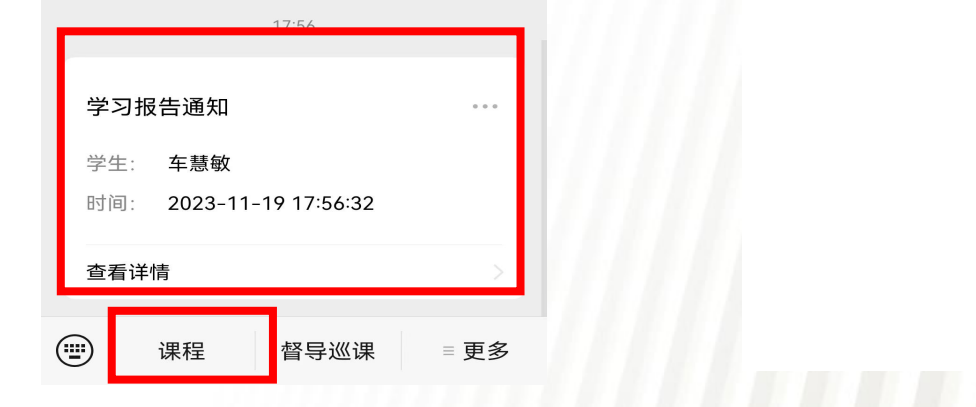

下课后,将收到课堂报告通知,可直接点击报告通知进入 也可在课程中,选择对应课程进行查看

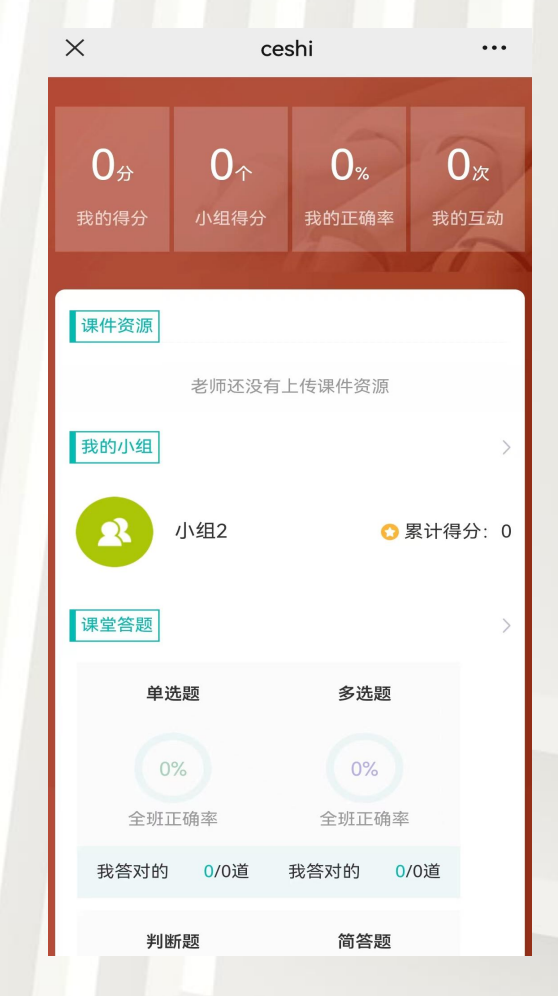

可查看详细的课堂报告 数据

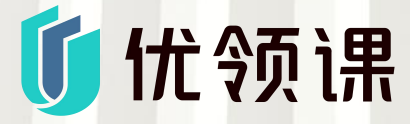

### 如何完成课后任务(作业、测试、在线讨论)

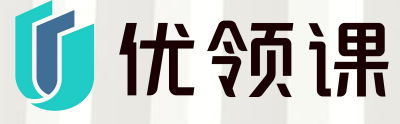

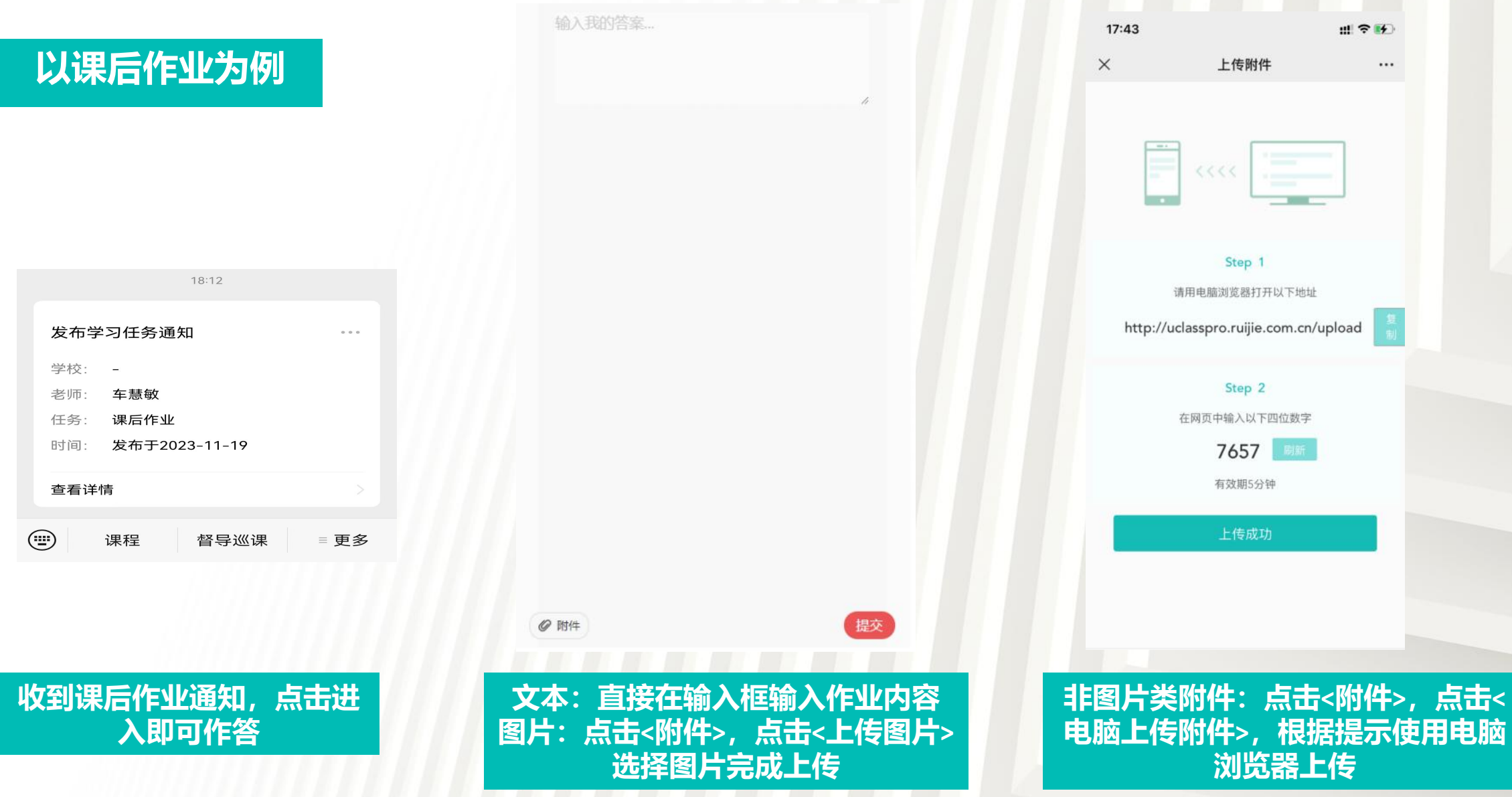

### 如何查看成绩

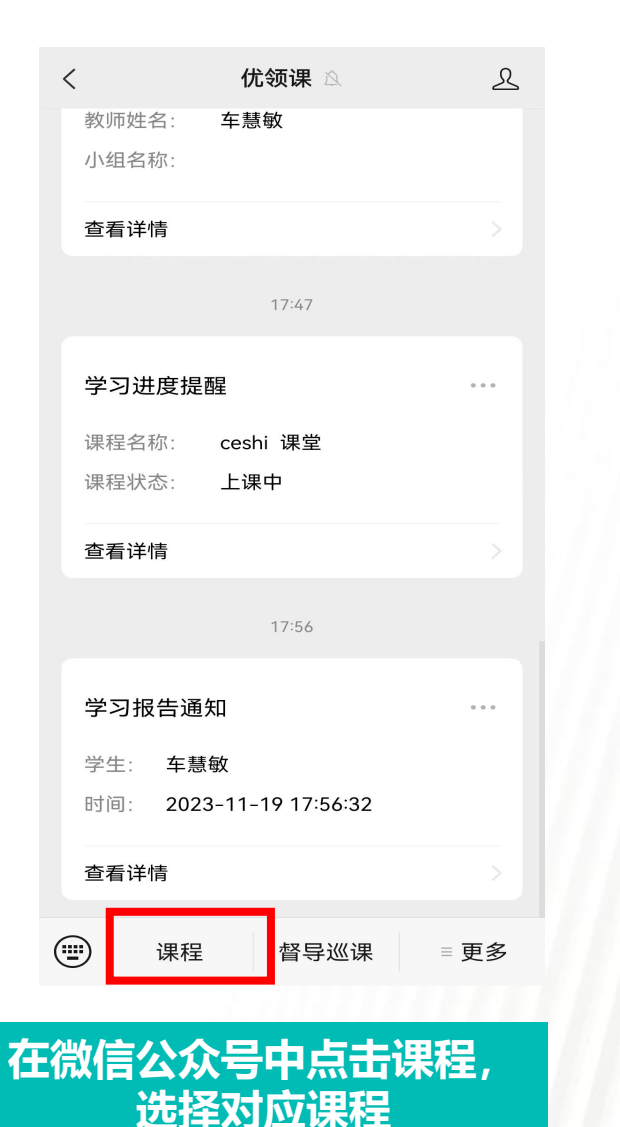

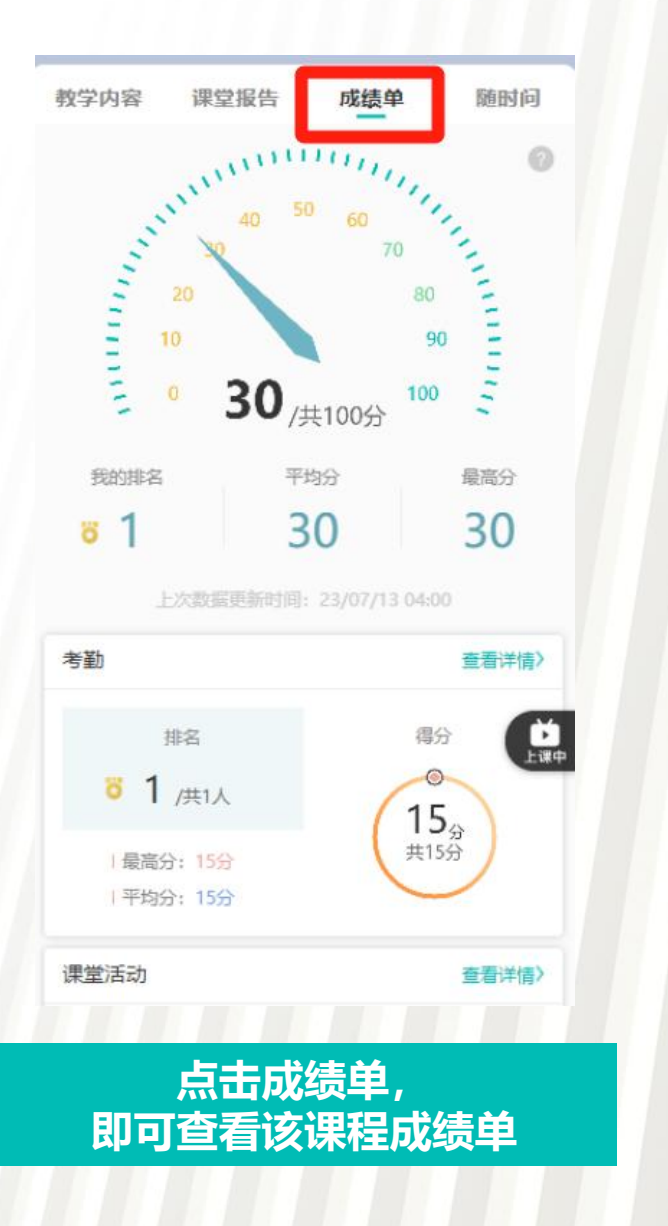

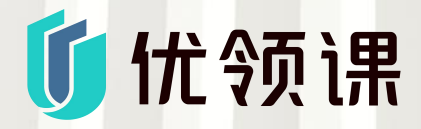

进入[成绩单]页面,查看成绩。 ○得分:课程的最终加权分数。 ○排名: 班级排名。 ○平均分:班级平均分。 ○最高分:班级最高分。 ○考勤:考勤得分、排名及详细的 出勤记录。 ○课堂活动:课堂活动得分、排名 及详细的得分记录。 ○线上活动:线上活动得分、排名 及详细的得分记录。

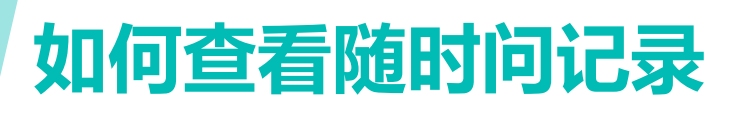

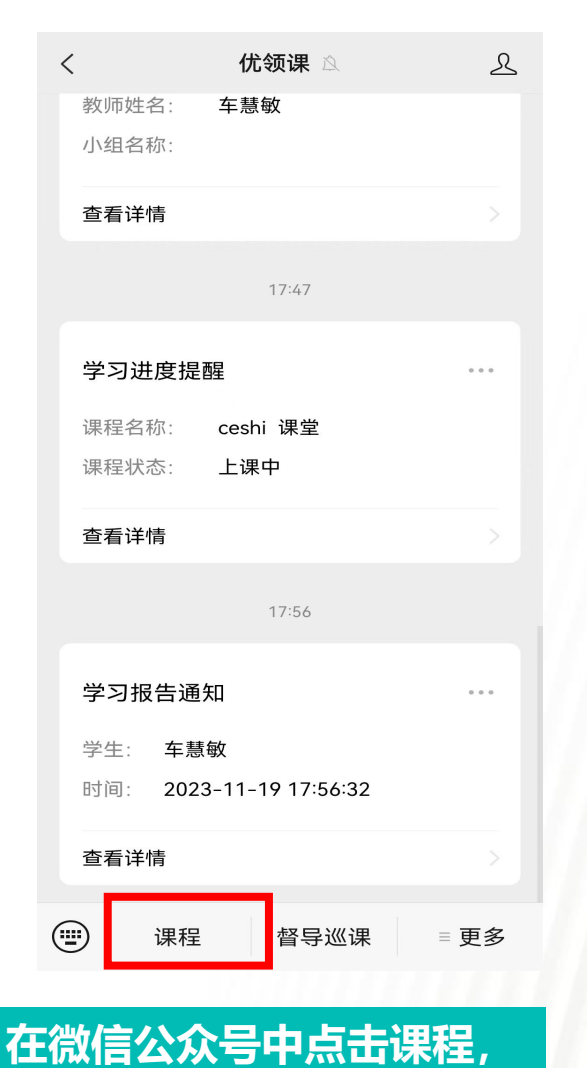

选择对应课程

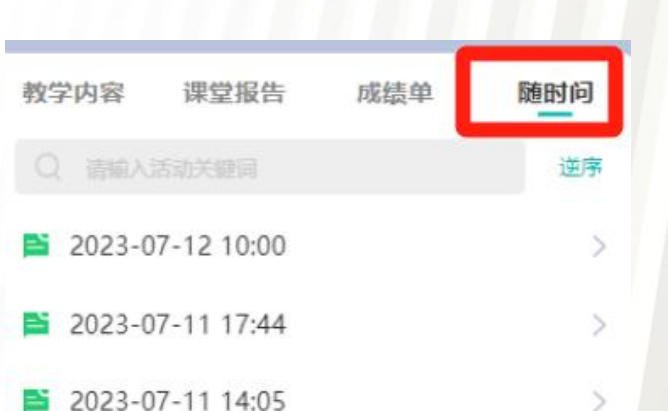

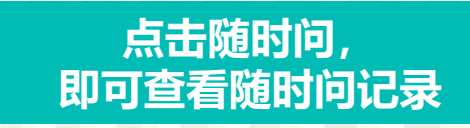

全部 1 最新 热度 **Ijh** 2023-07-13 16:42 □ △ 请问课后作业 发想法/问题 点击<发想法/问题>, 发送新的想法或问题

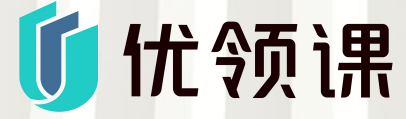

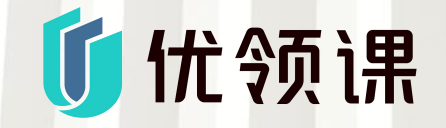

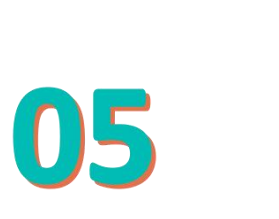

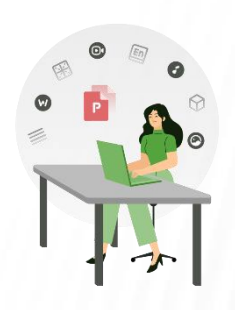

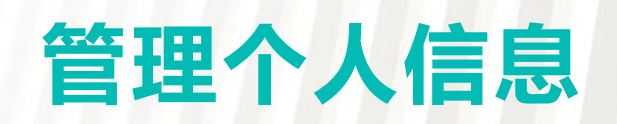

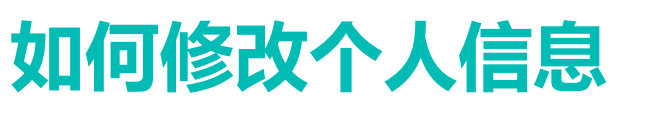

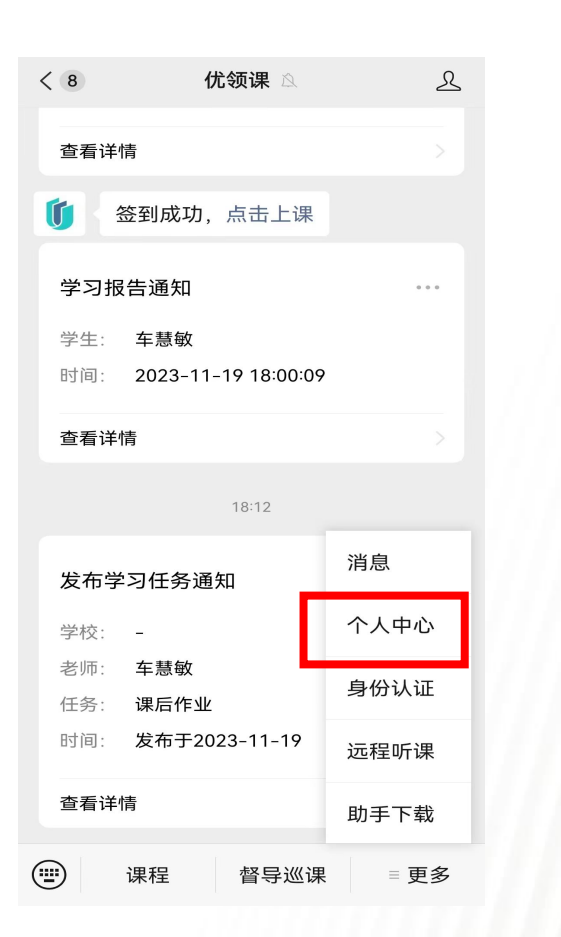

在微信公众号中点击更多,

选择个人中心

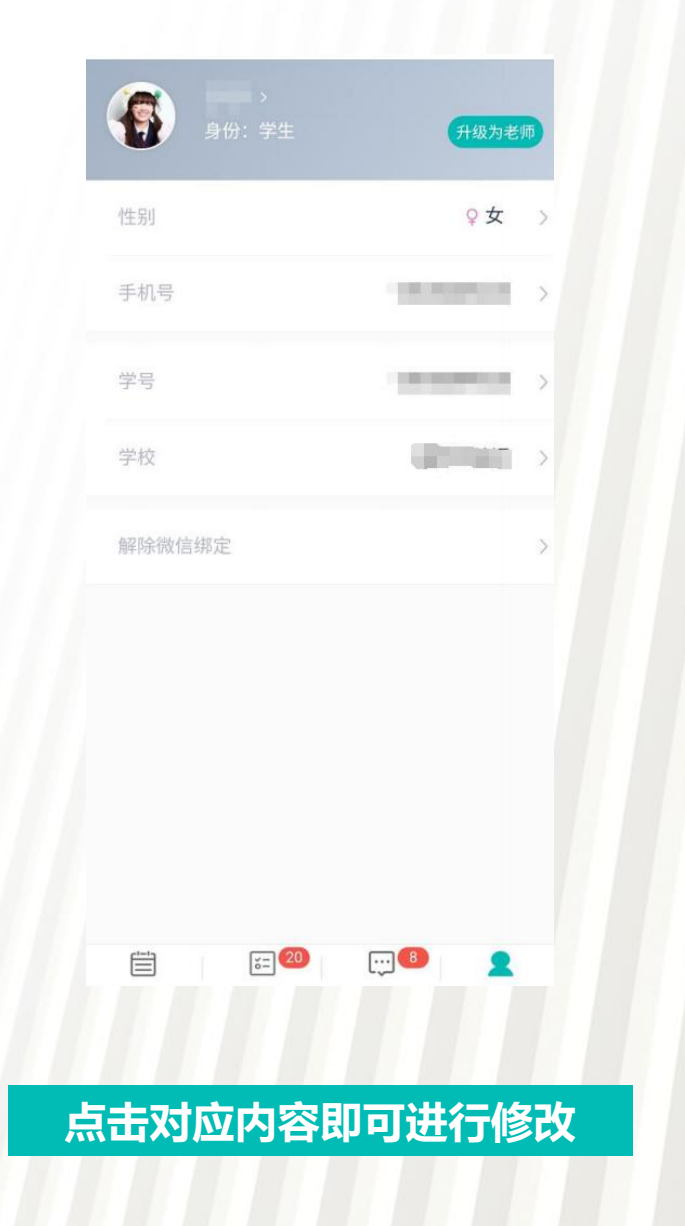

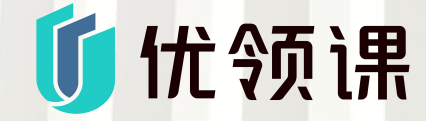

- 头像: 点击头像更改头像。
- 名称: 点击名称修改姓名。
- 性别:修改性别信息。
- 手机号:更改手机号。
- 学号:更改学号信息。
- 学校:更改学校。
- 解除微信绑定:解除微信绑定后, 无法再用该微信登录帐号。
  升级为老师/注销老师帐号:升级或

注销老师身份,老师身份可使用优领课网页端和授课端。